## Instrukcja głosowania elektronicznego w ramach systemu członkowskiego

## Zjazdy Okręgowych Izb Architektów RP Marzec 2020 r.

Rozpoczęcie głosowania: 21 marca 2020 r. godz. 08:00. Zakończenie głosowania: 28 marca 2020 r. godz. 20:00.

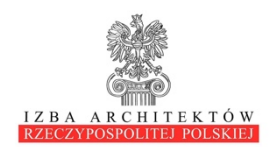

 Należy wejść na stronę internetową Izby Architektów RP – <u>www.izbaarchitektow.pl</u> i w lewym górnym rogu strony kliknąć "Zaloguj się"

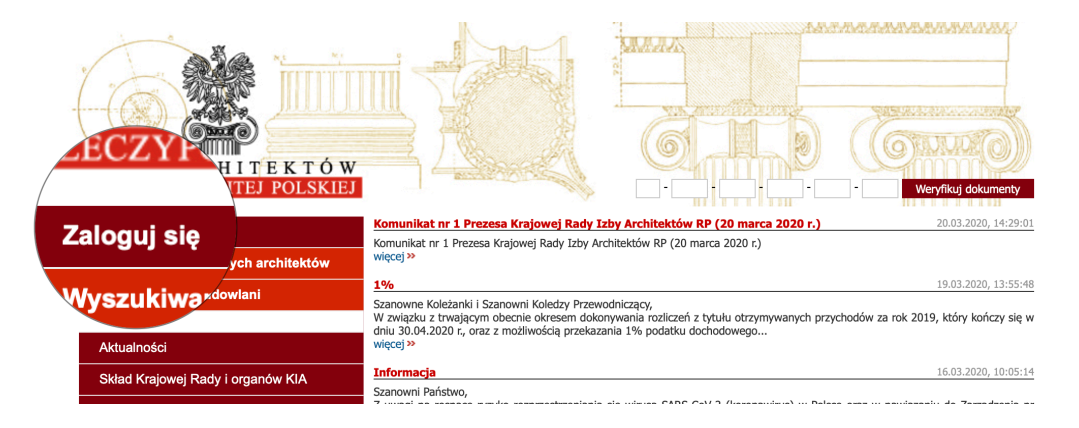

## 2. W panelu logowania należy wpisać swój numer członkowski i hasło:

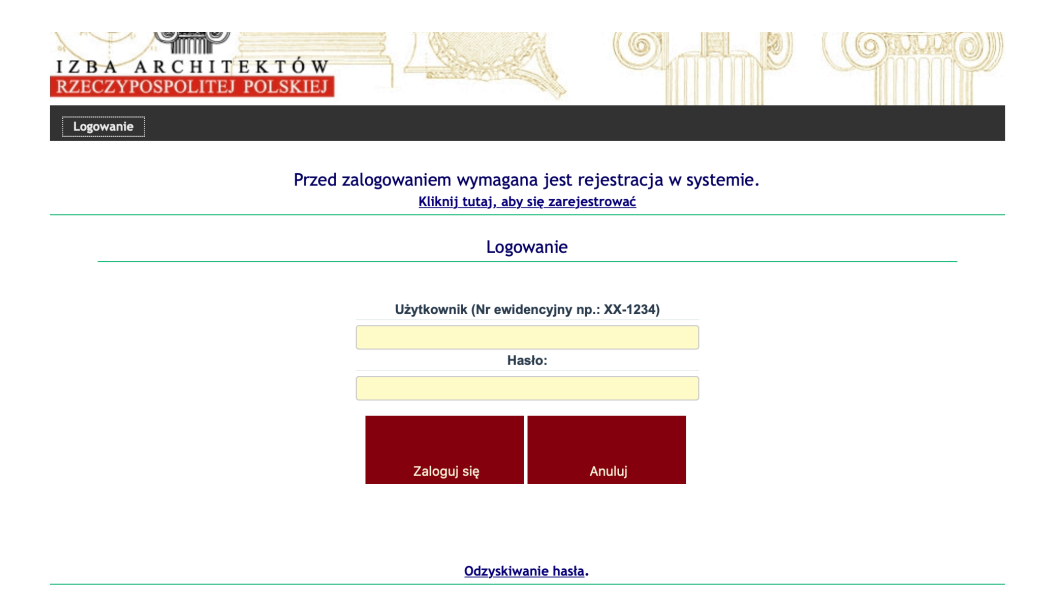

3. Jeśli nie pamiętasz hasła u dołu ekranu znajduje się link do odzyskiwania hasła.

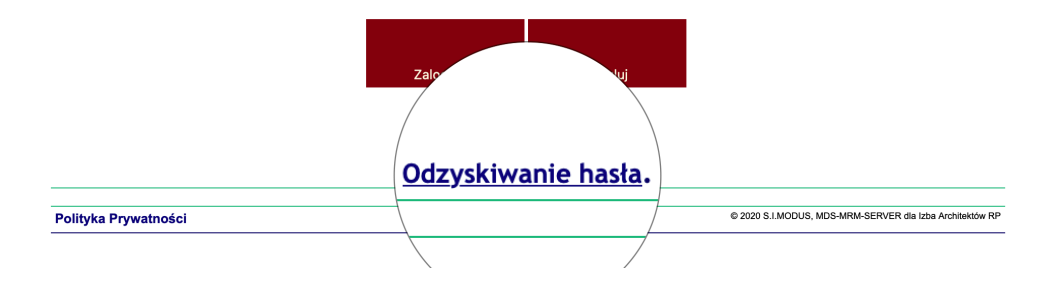

4. Po naciśnięciu linku "Odzyskiwanie hasła" system przejdzie do strony weryfikacji danych. Wystarczy wpisać adres email podany w systemie członkowskim, a system wyśle emialia na wskazany adres z nowym hasłem. W razie problemów prosimy o kontakt z właściwą Okręgową Izbą Architektów.

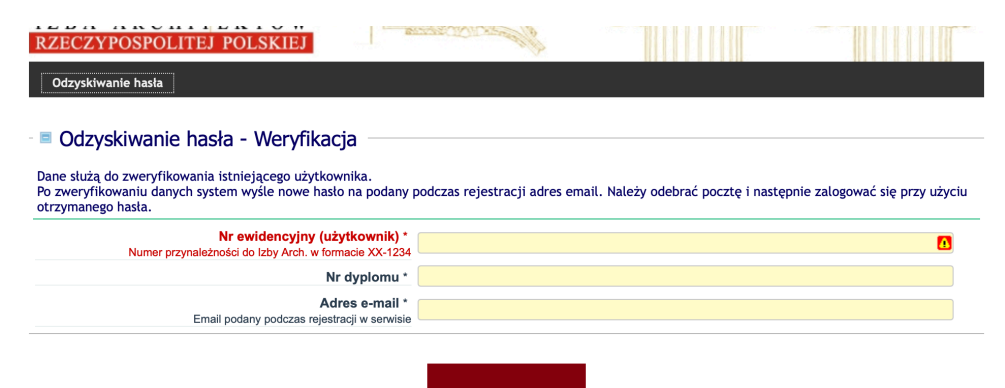

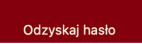

W razie problemów prosimy o kontakt z właściwą Okręgową Izbą Architektów RP.

5. Po zalogowaniu się do systemu członkowskiego delegatom na zjazd okręgowy pojawi się dodatkowa zakładka "O Zjazd OIA 2020"

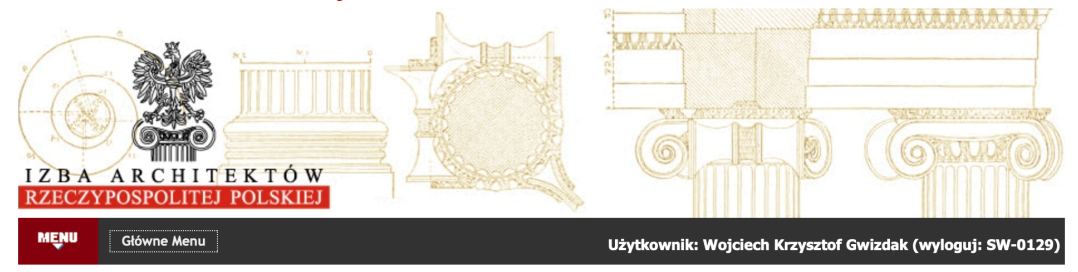

Od 81 dni w systemie widnieje informacja o braku płatności składki. Prosimy o uregulowanie zaległych składek.

| SKŁADKA OPŁACONA DO |  |
|---------------------|--|
| 2019-12-31          |  |

DNI DO OPŁACENIA KOLEJNEJ SKŁADKI -81 saldo składek **-240.00 zł** 

zaświadczenie ważne do 2020-06-30 (<u>Pobierz</u>)

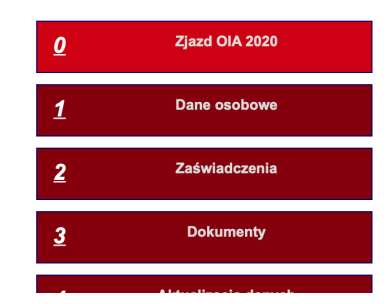

6. Po kliknięciu na "Zjazd OIA" wejdziemy na stronę z głosowaniami. Należy kliknąć na przycisk "Głosuj"

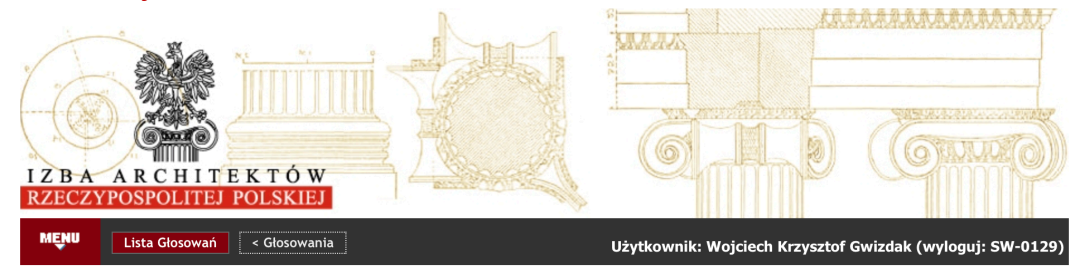

Rozpoczęcie głosowania: 21 marca 2020 r. godz. 8:00.

Zakończenie głosowania: 28 marca 2020 r. godz. 20:00.

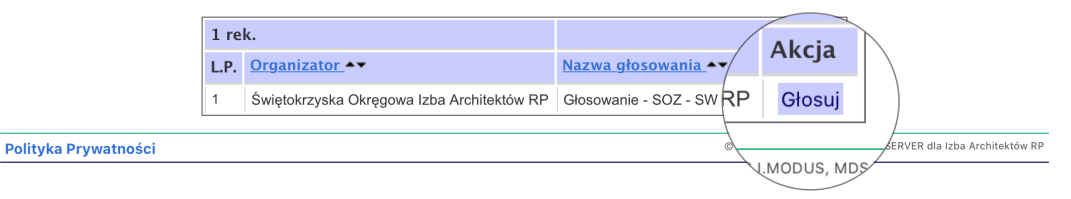

7. Pojawi się lista uchwał okręgowych. Głosowanie nad każdą uchwałą zawiera link do uchwały oraz niekiedy do materiałów stanowiących załączniki do uchwały (np. sprawozdania organów lub tabele finansowe). Po kliknięciu na link w osobnym oknie otwiera się dokument. Poniżej znajduje się informacja o oddanym przez delegata głosie. W przypadku pierwszego logowania wszystkie głosowania są oznaczone jako głos "Nie oddany". Poniżej znajdują się trzy przyciski: ZA, WSTRZYMUJĘ SIĘ, PRZECIW.

| RZECZY                              | POSPOLITEJ                                                   | POLSKIEJ                                                             | and the second second sec |                                                                                             |
|-------------------------------------|--------------------------------------------------------------|----------------------------------------------------------------------|----------------------------------------------------------------------------------------------------|---------------------------------------------------------------------------------------------|
| MĘNU                                | Lista Głosowań                                               | < Głosowania                                                         |                                                                                                    | Użytkownik: Test Testowy (wyloguj: XX-0001)                                                 |
| Głoso                               | owanie                                                       |                                                                      |                                                                                                    |                                                                                             |
|                                     |                                                              | Organizator                                                          | [Testowa]                                                                                                    |                                                                                             |
|                                     |                                                              | Nazwa głosowania                                                     | Głosowanie - SKZ - MP OIA RP                                                                                                    |                                                                                             |
| Odda Program 2                      | j GłOS<br>020 kontynuacja p                                  | programu V kadencji <u>-</u> prezent                                 | tacja                                                                                                    |                                                                                             |
| • <u>Uch</u><br>mar<br>• <u>Spr</u> | wała nr 1 XV Sprat<br>ca 2020 r., w spra<br>awozdanie Rady M | wozdawczego Okręgowego Zj<br>wie zatwierdzenia sprawozda<br>IPOIA RP | iazdu Małopolskiej Okręgowej Izby<br>Inia z działalności Małopolskiej Okr<br>Twój Głos:<br>Nie oddany                                                                                                    | Architektów RP podjęta w Krakowie, w dniu 28<br>ęgowej Rady Izby Architektów RP za rok 2019 |
|                                     | ZA                                                           |                                                                      | <u>WSTRZYMUJĘ SIĘ</u>                                                                                                    | PRZECIW                                                                                     |

## 8. Po naciśnięciu któregoś z przycisków do głosowania zmieni się wartość głosu:

| RZECZYPOSPOLITEJ POLSKIEJ                                                                                                    | and the second second sec |                                                                                            |                 |
|----------------------------------------------------------------------------------------------------|----------------------------------------------------------------------------------------------------|--------------------------------------------------------------------------------------------|-----------------|
| MENU Lista Głosowań C Głosowania                                                                                                    |                                                                                                    | Użytkownik: Test Testowy (wyloguj: )                                                       | (X-0001)        |
| Głosowanie                                                                                                    |                                                                                                    |                                                                                            |                 |
| Organizator                                                                                                    | [Testowa]                                                                                                    |                                                                                            |                 |
| Nazwa głosowania                                                                                                    | Głosowanie - SKZ - MP OIA RP                                                                                                    |                                                                                            |                 |
| Oddaj olos                                                                                                    |                                                                                                    |                                                                                            |                 |
| Program 2020 kontynuacja programu V kadencji - prezent                                                                                                    | acja                                                                                                    |                                                                                            |                 |
| Uchwała nr 1 ws. zatwierdzenia sprawozdania z działalnu<br>• Uchwała nr 1 XV Sprawozdawczego Okręgowego Zja<br>marca 2020 r., w sprawie zatwierdzenia sprawozdar<br>• Sprawozdanie Rady MPOIA RP | ości MPOIA RP za rok 2019<br>azdu Małopolskiej Okręgowej Izby Arch<br>nia z działawa wiektowej Okręgow<br>Twój Głos:<br>ZA<br>wstrzymuję się                                                                                                    | itektów RP podjęta w Krakowie, w dniu<br>vej Rady Izby Architektów RP za rok 20<br>PRZECIW | <u>28</u><br>19 |
|                                                                                                    |                                                                                                    |                                                                                            |                 |

9. Po oddaniu głosów nad wybranymi przez delegata uchwałami delegat może zakończyć sesje głosowania. U dołu strony znajduje się przycisk "Zapisz"

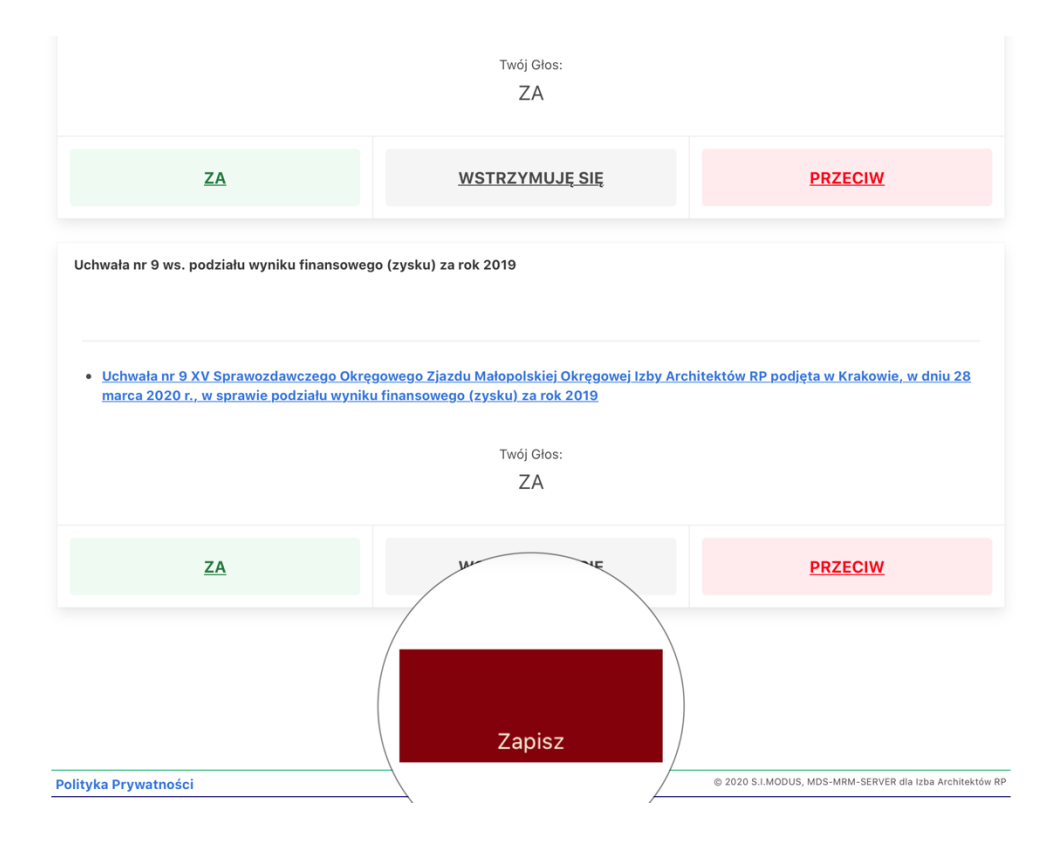

10.Po naciśnięciu przycisku "Zapisz" pojawi się lista oddanych głosów. Po sprawdzeniu czy system zapisze oddane głosy zgodnie z intencjami delegata, po naciśnięciu przycisku "Potwierdzam" głosy zostaną zapisane w systemie. Jeśli delegat stwierdzi, że chciałby zmienić swój głos lub głos jest inny niż zamierzał, po naciśnięciu klawisza "Anuluj" system powróci do strony z głosowaniem.

|                                                                                | Nazwa                             | Bieżący Głos            |
|--------------------------------------------------------------------------------|-----------------------------------|-------------------------|
| Uchwała nr 1 ws. zatwierdzenia sprawoz<br>z działalności MPOIA RP za rok 2019  | zdania ZA                         | NW                      |
| Uchwała nr 2 ws. zatwierdzenia sprawo:<br>MPOIA RP za rok 2019                 | zdania finansowego WSTRZ          | YMUJĘ SIĘ               |
| Uchwała nr 3 ws. udzielenia absolutoriu<br>RP za rok 2019                      | m Radzie MPOIA PRZECIV            | N                       |
| Uchwała nr 4 ws. zatwierdzenia sprawo<br>z działalności OKK MPOIA RP za rok 20 | <sup>zdania</sup> Nie odda        | any                     |
| Uchwała nr 5 ws. zatwierdzenia sprawo<br>z działalności OROZ MPOIA RP za rok 2 | <sup>zdania</sup> Nie odda<br>019 | any                     |
| Uchwała nr 6 ws. zatwierdzenia sprawo<br>z działalności OSD MPOIA RP za rok 20 | zdania Nie odda<br>19             | any kowie, w dniu 28    |
| uchwała nr 7 ws. zatwierdzenia sprawo<br>z działalności OKR MPOIA RP za rok 20 | <sup>zdania</sup> Nie odda        | any                     |
| Uchwała nr 8 ws. przyjęcia preliminarza<br>MPOIA RP na rok 2020                | budżetowego ZA                    |                         |
| Uchwała nr 9 ws. podziału wyniku finan-<br>rok 2019                            | sowego (zysku) za ZA              |                         |
| Po zatwierdzeniu oddane głosy (ZA,                                             | PRZECIW, WSTRZYMUJĘ SIĘ) n        | nie mogą być zmieniane! |
| Potv                                                                           | vierdzam Anuluj                   |                         |

WAŻNE: Po naciśnięciu przycisku "Potwierdzam" głosy zostaną zapisane w systemie i nie będzie już możliwości jego zmiany.

- 11. Delegat nie musi głosować nad wszystkimi uchwałami w ciągu jednej sesji. Możliwe jest zagłosowanie na część uchwał, zapisanie swoich głosów i ponowne zalogowanie się do systemu głosowania i zagłosowanie nad uchwałami nad którymi jeszcze nie oddało się głosu.
- 12. Głosowanie kończy się 28 marca o godzinie 20:00. Po tej godzinie nie będzie można oddawać głosów.

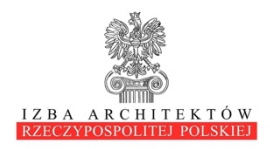